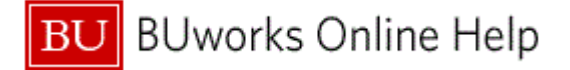

## Introduction

## Process and Trigger

Perform this procedure when you need to post amounts from fulfillment of Internal Service Requests for multiple orders using an external spreadsheet.

An example includes:

• When G/L entries related to an Internal Service Request need to be posted.

### Prerequisites

 A tab-delimited text file must exist on the local machine in the correct format ((tabdelimited).txt) for upload.

#### Menu Path

Use the following menu path to begin this transaction:

### • Portal → Finance → ISR Request - Fulfillment

#### **Transaction Code**

Portal

### **Tips and Tricks**

- At times you may need to use your scroll bar to view additional information.
- Completion Indicator must be a Capital "X" in the upload file.

#### Reports

None

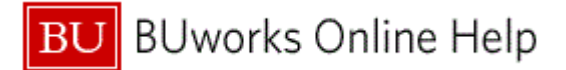

#### Procedure

1. Start the transaction using the above menu path or transaction code.

# ISR Request - Fullfillment (Finance)

| BU BUworks Central                                                                                                    |                                                                                           |   |  |  |  |  |  |  |  |  |  |
|----------------------------------------------------------------------------------------------------|-------------------------------------------------------------------------------------------|---|--|--|--|--|--|--|--|--|--|
| Home Employee Self-Service<br>ISR Provider   ISR Fulfillment<br>EXAMPLE<br>Detailed Navigation<br>• ISR Request - Fulfillment | Manager Self-Service Procurement Worklist WebGUI Finance                                  |   |  |  |  |  |  |  |  |  |  |
|                                                                                                    | Provider: *  Request Number:  Request Number:  File Name Forwse  Search for Documents Ext | 2 |  |  |  |  |  |  |  |  |  |

2. Click the Provider: combo box 🔽.

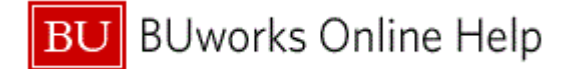

|   | BU               | BUworks Cer                                                     | ntral                       |                                                                                                    |                                                                                                    |                                                                 |                                 |          |   |      |   | <u>Log off</u> |
|---|------------------|-----------------------------------------------------------------|-----------------------------|----------------------------------------------------------------------------------------------------|----------------------------------------------------------------------------------------------------|-----------------------------------------------------------------|---------------------------------|----------|---|------|---|----------------|
|   | Home<br>ISR Prov | Employee Self-Service<br>ider   ISR Fulfillment<br>d Navigation | Manager Self-Service        | Procurement                                                                                                    | Worklist                                                                                                    | WebGUI                                                          | Finance                         |          | - |      | - | -              |
|   | • ISR R          | equest - Fullfillment                                           | Provider: *                 | Inter                                                                                                    | nal Servio                                                                                                    | ce Reque                                                        | st Fullfillm                    | ent<br>• |   |      |   |                |
| 3 |                  |                                                                 | File Name     File Search 1 | CAS Electronic Dr<br>Telecomunication<br>Marketing&Comm<br>Marketing&Comm<br>Marketing&Comm<br>Marketing&Comm<br>CRC Facilities & M<br>Mail Services - Bu<br>Laboratory Anime | esign Facility<br>s Services<br>- BU Producti<br>- Photograph<br>- Design / Prin<br>- New Media<br>laintenance<br>ulk Mail<br>Il Science Cei | ions<br>y<br>nt Communicat<br>/Interactive De<br>nter (LASC)- : | ions<br>ssign<br>Special Servic | es v     |   | <br> |   |                |
|   |                  |                                                                 |                             |                                                                                                    |                                                                                                    |                                                                 |                                 |          |   |      |   |                |

3. Select the Telecomunications Services list item Telecomunications Services

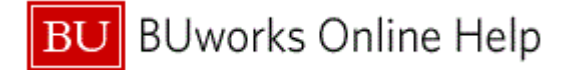

|     | 🖉 ISR Request - Fullfillment - DPO - | Windows Internet Explorer              |                        |                    | ■ 7 🛛                 |  |  |  |  |  |  |
|-----|--------------------------------------|----------------------------------------|------------------------|--------------------|-----------------------|--|--|--|--|--|--|
|     | Go + Ittps://dpo.buw.bu.edu          | /                                      |                        | 💌 🔒 👉 🗙 Bing       | P -                   |  |  |  |  |  |  |
|     | File Edit View Favorites Tools Help  |                                        |                        |                    |                       |  |  |  |  |  |  |
|     | 😭 🕸 🗄 🔻 🎉 (0 unr 🞯! Judge            | e 🔏 Micros 🌈 Blackb 📊 Welco 🗷          | IS × 🕞 FIN (D          | 🟠 🔹 🔝 👘 🖶 🖶 Page 🔹 | 🎯 Tools 🕶 🕢 🗧 🤮 🛍 🧼 🎽 |  |  |  |  |  |  |
|     | BU BUworks Centra                    | 1                                      |                        |                    | Log off               |  |  |  |  |  |  |
|     | Home Employee Self-Service Man       | ager Self-Service Procurement Worklist | WebGUI Finance         |                    |                       |  |  |  |  |  |  |
|     | ISR Provider   ISR Fulfillment       |                                        |                        |                    |                       |  |  |  |  |  |  |
|     | Detailed Navigation                  |                                        |                        |                    |                       |  |  |  |  |  |  |
|     | ISR Request - Fullfillment           | Internal Service                       | e Request Fullfillment |                    |                       |  |  |  |  |  |  |
|     |                                      |                                        |                        |                    |                       |  |  |  |  |  |  |
|     |                                      |                                        |                        |                    |                       |  |  |  |  |  |  |
|     |                                      | Provider: * Telecomunications Services |                        | •                  |                       |  |  |  |  |  |  |
|     |                                      | Request Number: ♦                      | то 📄                   |                    |                       |  |  |  |  |  |  |
| 4 - |                                      | O File Name Brow                       | vse                    |                    |                       |  |  |  |  |  |  |
|     |                                      | 🔀 Search for Documents 🔀 Exit          |                        |                    |                       |  |  |  |  |  |  |
|     |                                      |                                        |                        |                    |                       |  |  |  |  |  |  |
|     |                                      |                                        |                        |                    |                       |  |  |  |  |  |  |
|     |                                      |                                        |                        |                    |                       |  |  |  |  |  |  |
|     |                                      |                                        |                        |                    |                       |  |  |  |  |  |  |
|     |                                      |                                        |                        |                    |                       |  |  |  |  |  |  |
|     |                                      |                                        |                        |                    |                       |  |  |  |  |  |  |
|     |                                      |                                        |                        |                    |                       |  |  |  |  |  |  |
|     |                                      |                                        |                        |                    |                       |  |  |  |  |  |  |
|     |                                      |                                        |                        |                    |                       |  |  |  |  |  |  |
|     |                                      |                                        |                        |                    |                       |  |  |  |  |  |  |
|     | Done                                 |                                        |                        | Internet           | 🔍 100% 🔻 🤃            |  |  |  |  |  |  |

4. Click the File Name radio button <sup>O</sup> File Name.

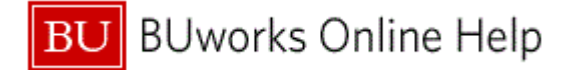

|   | BU BUworks Central |                                                  |                      |                                                              |           |        |               |          |   |   |  |  |
|---|--------------------|--------------------------------------------------|----------------------|--------------------------------------------------------------|-----------|--------|---------------|----------|---|---|--|--|
|   | Home<br>ISR Prov   | Employee Self-Service<br>vider   ISR Fulfillment | Manager Self-Service | Procurement                                                  | Worklist  | WebGUI | Finance       | _        | - | _ |  |  |
|   | Detaile<br>• ISR R | ed Navigation<br>Request - Fullfillment          |                      | Interna                                                      | I Service | Reques | st Fullfillme | ent      |   |   |  |  |
| - |                    |                                                  | Provider: * Tel      | lecomunications Se<br>quest Number: $\diamondsuit$<br>X Exit | ervices   | To To  |               | ▼<br>] ₽ |   |   |  |  |
| 0 |                    |                                                  |                      |                                                              |           |        |               |          |   |   |  |  |
|   |                    |                                                  |                      |                                                              |           |        |               |          |   |   |  |  |

5. Click the Browse button Browse...

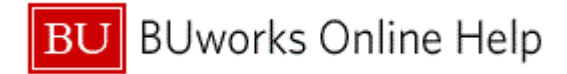

Choose file

| Choose file            |                                                                                                    | ? 🔀            |     |
|------------------------|----------------------------------------------------------------------------------------------------|----------------|-----|
| Look in:               | 🕝 Desktop 💌 🖛 🛍 📸 📰 🗸                                                                                                    |                |     |
| My Recent<br>Documents | My Documents       ISPFulfill.csv         My Computer       ISPFulfill.xls         My Network Places       ISPFulfill.txt         SkillSoft Course Manager       RWD uPerform         AppPortal       ISPFulfill.csv |                | - 6 |
| My Documents           | SAP Logon<br>SAP Nav<br>Show Desktop<br>AM 10235700 1033.xlsx<br>SAP GUI Logon                                                                                                    |                |     |
| My Computer            | Employee Expense FAQ ver3.pdf<br>LOG_Procurement_Create_PurchaseOrder_Manually.udc                                                                                                    |                |     |
| My Network<br>Places   | File name:       Files of type:         All Files (*.*)                                                                                                    | Open<br>Cancel | - 7 |

6. Click the ISPFulfill.txt list item 🗒 ISPFulfill.txt

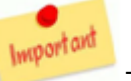

The location of the prepared file may be different on your local machine.

7. Click the **Open** button **Open** 

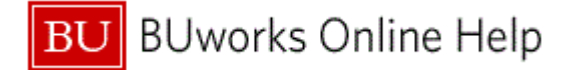

|     | <b>BU</b> BUw                           | orks Cei          | ntral  |                                                                                                    |                                                       |            |          |              |          |  | Log off |
|-----|-----------------------------------------|-------------------|--------|----------------------------------------------------------------------------------------------------|-------------------------------------------------------|------------|----------|--------------|----------|--|---------|
|     | Home Employee                           | Self-Service      | Manage | er Self-Service                                                                                                    | Procurement                                           | Worklist   | WebGUI   | Finance      |          |  | _       |
|     | Detailed Navigatio     ISR Request - Fi | on<br>ullfillment |        |                                                                                                    | Intern                                                | nal Servic | ce Reque | st Fullfillm | ent      |  |         |
| 8 - |                                         |                   |        | Provider: *<br>Provider: *<br>R<br>Provider: *<br>R<br>Provider: *<br>R<br>R<br>Provider: *<br>R<br>Provider: *<br>R<br>Provider: *<br>R<br>Provider: *<br>R<br>Provider: *<br>R<br>Provider: *<br>R<br>Provider: *<br>R<br>Provider: *<br>R<br>Provider: *<br>R<br>Provider: *<br>R<br>Provider: *<br>Provider: *<br>Provide: *<br>Provider: *<br>Provider: *<br>Provid: *<br>Provider: *<br>Provi | elecomunications<br>equest Number:<br>:\Documents and | Services   | To Dwse  |              | <b>▼</b> |  |         |
|     |                                         |                   |        |                                                                                                    |                                                       |            |          |              |          |  |         |

Click the Upload File button Pload File 8.

Any corrections can be manually made before posting the entries.

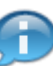

Last Modified:6/23/2015

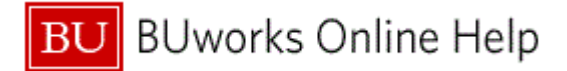

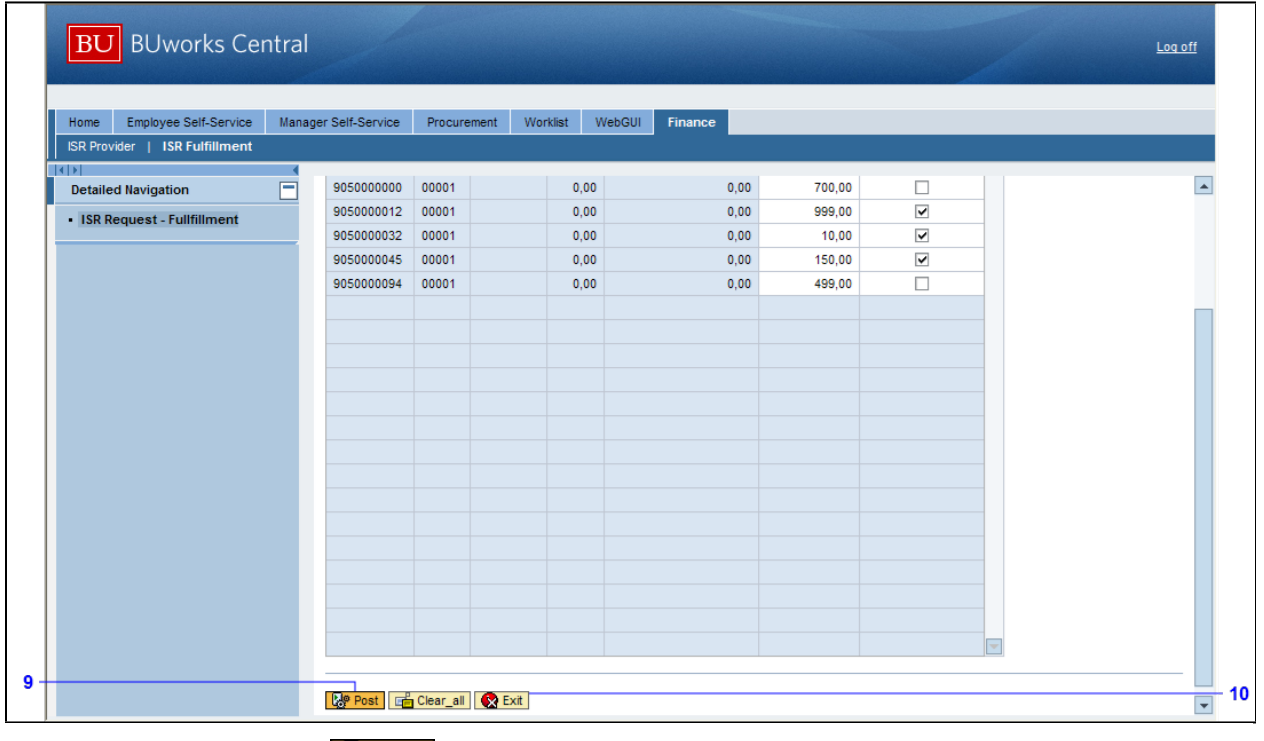

- 9. Click the Post button Post
- **10.** Click the **Exit** button **Exit**

The system displays the message: "Fulfillment for ISRNR XXXX Line XXXX successfuly posted" for each successful posting

**11.** The transaction is complete.

П

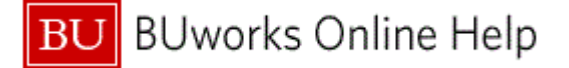

### **Results and Next Steps**

You have posted amounts from fulfillment of Internal Service Requests for multiple orders using an external spreadsheet.